| Use Cas                                                                                                    | e: Onboarding | 112 app   |
|----------------------------------------------------------------------------------------------------|---------------|-----------|
| Test                                                                                                    | Datum         | Resultaat |
| Bij het onboarden heeft de gebruker de mogelijkheid<br>om akkoord te gaan voor toestemming om het<br>telefoonnummer en locatie door te geven aan de<br>meldkamer als er gebeld wordt met 112                            |               |           |
| Tijdens het onboarden wordt er gevraagd om het<br>telefoonnummer van de gebruiker op te geven. Verifieer<br>tijdens dit proces het telefoonnummer dmv de code die de<br>gebruiker krijgt gestuurd via SMS-authenticatie |               |           |
| Bij het onboarden kan de gebruiker (persoons)informatie in de app toevoegen.                                                                                                    |               |           |
| Wanneer de gebruiker moeite heeft met de<br>Nederlandse taal, kan hij/zij dit tijdens het onboarden<br>kiezen dmv een andere voorkeurstaal aan te geven                                                                 |               |           |
| De gebruiker heeft de mogelijkheid om tijdens het<br>onboarden aan te geven of er wel of geen sprake is van<br>spraak/gehoorbeperking (standaard staat dit geselecteerd<br>op "Nee")                                    |               |           |
| De gebruiker kan functionaliteiten zoals locatie, notificaties,<br>camera, microfoon etc. aan of uit zetten tijdens het<br>onboarden                                                                                    |               |           |
| De gebruiker kan tijdens het onboarding proces<br>navigeren naar het volgende scherm of terug naar het<br>vorige scherm via de aangegeven knoppen                                                                       |               |           |

| Use Case: Bellen via 112 app                                                                                                    |       | 12 app    |
|----------------------------------------------------------------------------------------------------|-------|-----------|
| Test                                                                                                    | Datum | Resultaat |
| Zodra de gebruikt het onboarding proces heeft<br>voltooid, wordt het startscherm getoond met 4<br>beschikbare knoppen waarmee de gebruiker kan<br>bellen naar 112.                                                                                                    |       |           |
| <ol> <li>Bel Politie</li> <li>Bel Ambulance</li> <li>Bel Brandweer</li> <li>Bel 112 algemeen</li> </ol>                                                                                                    |       |           |
| De gebruiker heeft de mogelijkheid om een 112 oproep<br>te doen via de vier beschikbare 112 knoppen. Tijdens<br>dit proces wordt het telefoonnummer, de GPS-<br>locatiegegevens van de melder en de accuraatheid van<br>de locatiegegevens direct en automatisch naar de<br>meldkamer verstuurd. |       |           |
| Wanneer de melder in een 112 app noodoproep zit, is<br>het mogelijk om een voorkeurstaal op te geven en te<br>wijzigen in de instellingen                                                                                                    |       |           |
| Via de app is het mogelijk om 112 te bellen vanuit het<br>buitenland                                                                                                    |       |           |
| Wanneer de melder 112 belt zonder de app, is het nog steeds mogelijk om de app te openen om beelden te verzenden of te chatten                                                                                                    |       |           |
| De melder die een 112 oproep doet via de app, wordt<br>gelijk naar de jujste meldkamer gerouteerd                                                                                                    |       |           |

| Use Case: Chatten en Uploaden via 112                                                                                                    |       |           |
|----------------------------------------------------------------------------------------------------|-------|-----------|
| Test                                                                                                    | Datum | Resultaat |
| De centralist heeft de mogelijkheid om standaard<br>zinnen te gebruiken in de chat client tijdens een chat<br>sessie met een melder                                                                                                    |       |           |
| Tijdens een chat sessie kan de melder een bestand<br>uploaden. Zodra dit bestand is geupload, kan de<br>centralist dmv een klik het bestand inzien in GMS via<br>een URL                                                                                                    |       |           |
| De centralist heeft de mogelijkheid om een screenshot<br>te maken als de melder bewegend beeldmateriaal<br>heeft verstuurd                                                                                                    |       |           |
| Tijdens een chat sessie wordt niet-nederlands realtime<br>per woord vertaald. De centralist en de melder kunnen<br>dit beide live zien                                                                                                    |       |           |
| Tijdens een 112 app sessie heeft de centralist de mogelijkheid om een chat sessie te starten als de melder hier om vraagt.                                                                                                    |       |           |
| De centralist en de melder zien in een chat sessie<br>onmiddellijk van elkaar welke toetsen er worden<br>gebruikt, om ook van een gedeeltelijke zin al informatie<br>te kunnen ontlenen. Ieder karakter wordt afzonderlijk<br>zonder vertraging tussen de chat client (centralist) en<br>de 112App uitgewisseld. |       |           |

| Opmerking |
|-----------|
|           |
|           |
|           |
|           |
|           |
|           |
|           |
|           |
|           |
|           |
|           |
|           |
|           |
|           |
|           |
|           |
|           |
|           |
|           |
|           |

| 0 |            | 0 |   |
|---|------------|---|---|
| 0 |            | 0 |   |
| 0 |            | ٥ |   |
| 0 |            | 0 |   |
| 0 |            |   |   |
|   |            |   |   |
| 0 |            |   |   |
| 0 | 0          |   | 0 |
| 0 | 0          | 0 |   |
| 0 | $\bigcirc$ | 0 |   |
| 0 | 0          | 0 |   |

| Opmerking                                            |
|------------------------------------------------------|
|                                                      |
|                                                      |
|                                                      |
|                                                      |
|                                                      |
|                                                      |
|                                                      |
|                                                      |
|                                                      |
|                                                      |
|                                                      |
| Is dit te testen?                                    |
|                                                      |
|                                                      |
| Dit zal tot maart 2021 eerst via<br>Driebergen lopen |

| 112APP DO112 10.3 | GMS |
|-------------------|-----|
|-------------------|-----|

| )         |
|-----------|
| Opmerking |
|           |
|           |
|           |
|           |
|           |
|           |
|           |
|           |
|           |
|           |
|           |
|           |
|           |
|           |
|           |
|           |
|           |
|           |
|           |
|           |
|           |

| <b>O</b> | <b>O</b> | 0 | 0 | 0 |
|----------|----------|---|---|---|
| 0        |          |   |   |   |
| 0        | 0        | 0 | 0 |   |
| 0        |          |   | 0 |   |

| GMS client | Chat client |
|------------|-------------|
|------------|-------------|

| 0 |   |
|---|---|
|   | 0 |
|   |   |
|   | 0 |
|   |   |

| 0           |         | 0 |          |
|-------------|---------|---|----------|
| <b>&gt;</b> | <b></b> | 0 | <b>O</b> |
|             |         |   |          |

| Use Case: Specifieke situatie                                                                                                    |       |           |
|----------------------------------------------------------------------------------------------------|-------|-----------|
| Test                                                                                                    | Datum | Resultaat |
| De melder verstuurd tijdens een 112 chat<br>sessie een te grote foto,video of geluids<br>bestand                                 |       |           |
| De gebruiker wilt onboarden voor de 112 app,<br>maar krijgt geen sms verificatie terug bij het<br>opgeven van het telefoonnummer |       |           |
| De gebruiker wilt zijn gegevens wijzigen in de<br>112 app, omdat zijn/haar nummer is gewijzigd                                   |       |           |
| Als centralist wil ik dat de vertaling tijdens<br>een chat ook goed in GMS terecht komt<br>(volgorde, diakrieten etc.)           |       |           |

| 112 app                                                      |  |  |
|--------------------------------------------------------------|--|--|
| Opmerking                                                    |  |  |
|                                                              |  |  |
|                                                              |  |  |
|                                                              |  |  |
|                                                              |  |  |
|                                                              |  |  |
|                                                              |  |  |
| Talen controleren zoals Engels, Duits, Frans,<br>Spaans etc. |  |  |

| 112APP | DO112 | 10.2.g | GMS |
|--------|-------|--------|-----|
|--------|-------|--------|-----|

| 0 | 0 |   |
|---|---|---|
| 0 | 0 |   |
| 0 | 0 |   |
| 0 | 0 | 0 |

| GMS<br>client | Chat<br>client |  |
|---------------|----------------|--|
|               |                |  |
|               |                |  |
|               |                |  |
|               |                |  |
|               |                |  |
|               |                |  |
| $\bigcirc$    |                |  |